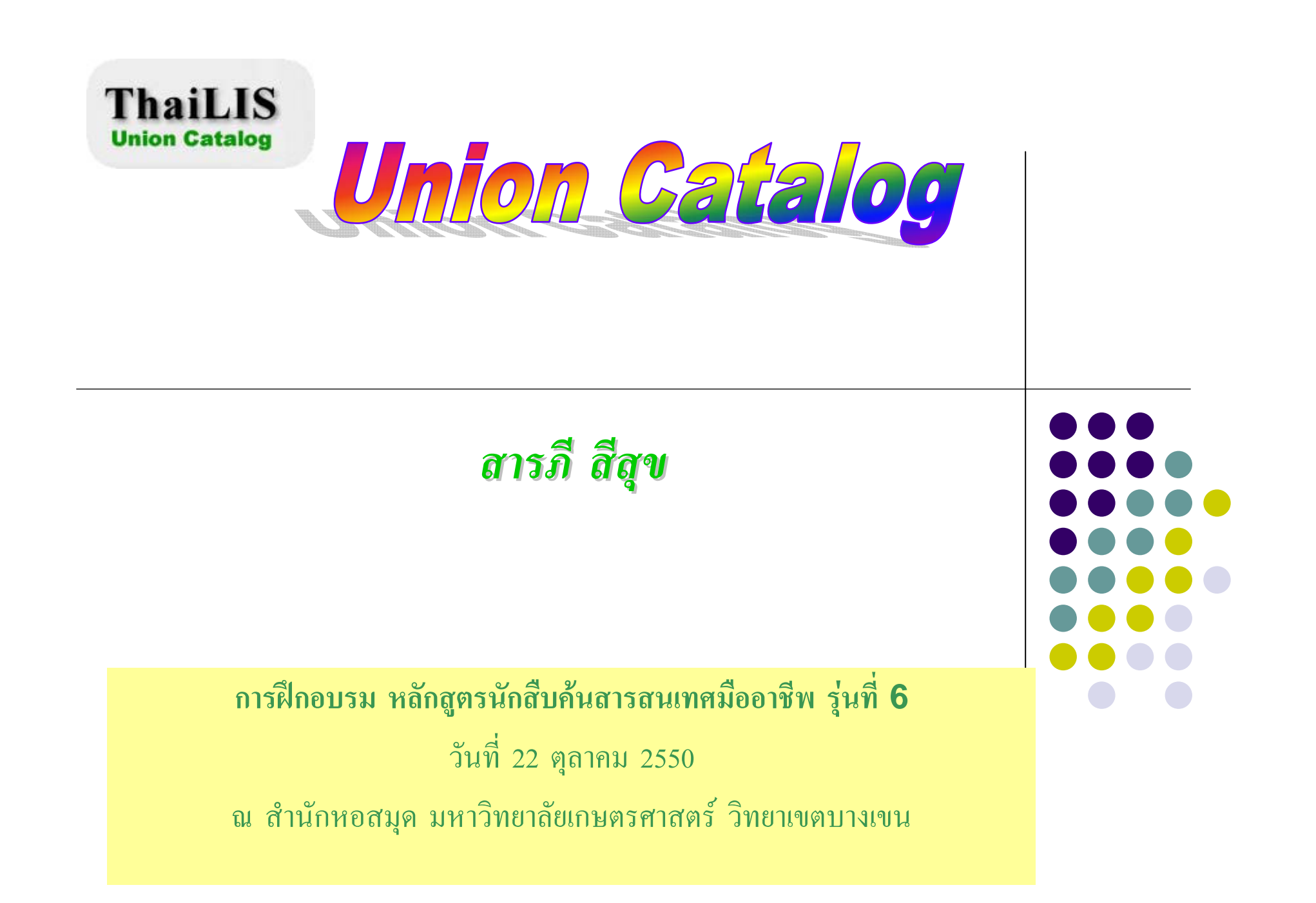

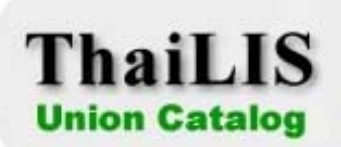

## **ThaiLIS Union Catalog**

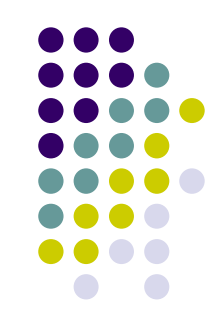

เดิม "Thailand Union Catalog"

 ฐานข้อมูลสหบรรณานุกรม (Union Catalog) เป็นฐานข้อมูลรวม ซึ่งจัดเก็บรายการ บรรณานุกรมทรัพยากร ทั้ง หนังสือ วารสาร และ สื่อโสตทัศนวัสดุ ที่มีอยู่ในฐานข้อมูล ห้องสมุดแต่ละแห่งเอาไว้ด้วยกัน

- เป็นฐานข้อมูลสหบรรณานุกรม ภายใต้โครงการพัฒนาเครือข่ายห้องสมุดในประเทศไทย (ThaiLIS)
- เป็นความร่วมมือระหว่างห้องสมุดมหาวิทยาลัยของรัฐทั้งส่วนกลางและส่วนภูมิภาค
- มีวัตถุประสงค์เพื่อการใช้ทรัพยากรร่วมกันอย่างมีประสิทธิภาพในการยืมระหว่าง ห้องสมุด ลดการซ้ำซ้อนในการทำงาน อำนวยความสะดวกทั้งเจ้าหน้าที่และผู้ใช้

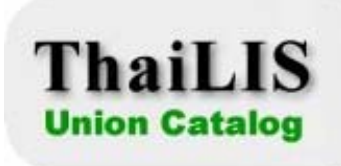

# การเข้าสู่ฐานข้อมูล

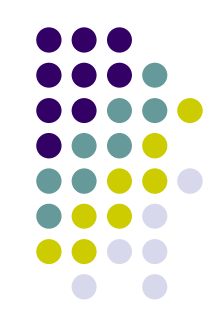

- เว็บไซต์ของ UC โดยตรง ที่ <u>http://uc.thailis.or.th</u>
- เว็บไซต์สำนักหอสมุด http://www.lib.ku.ac.th

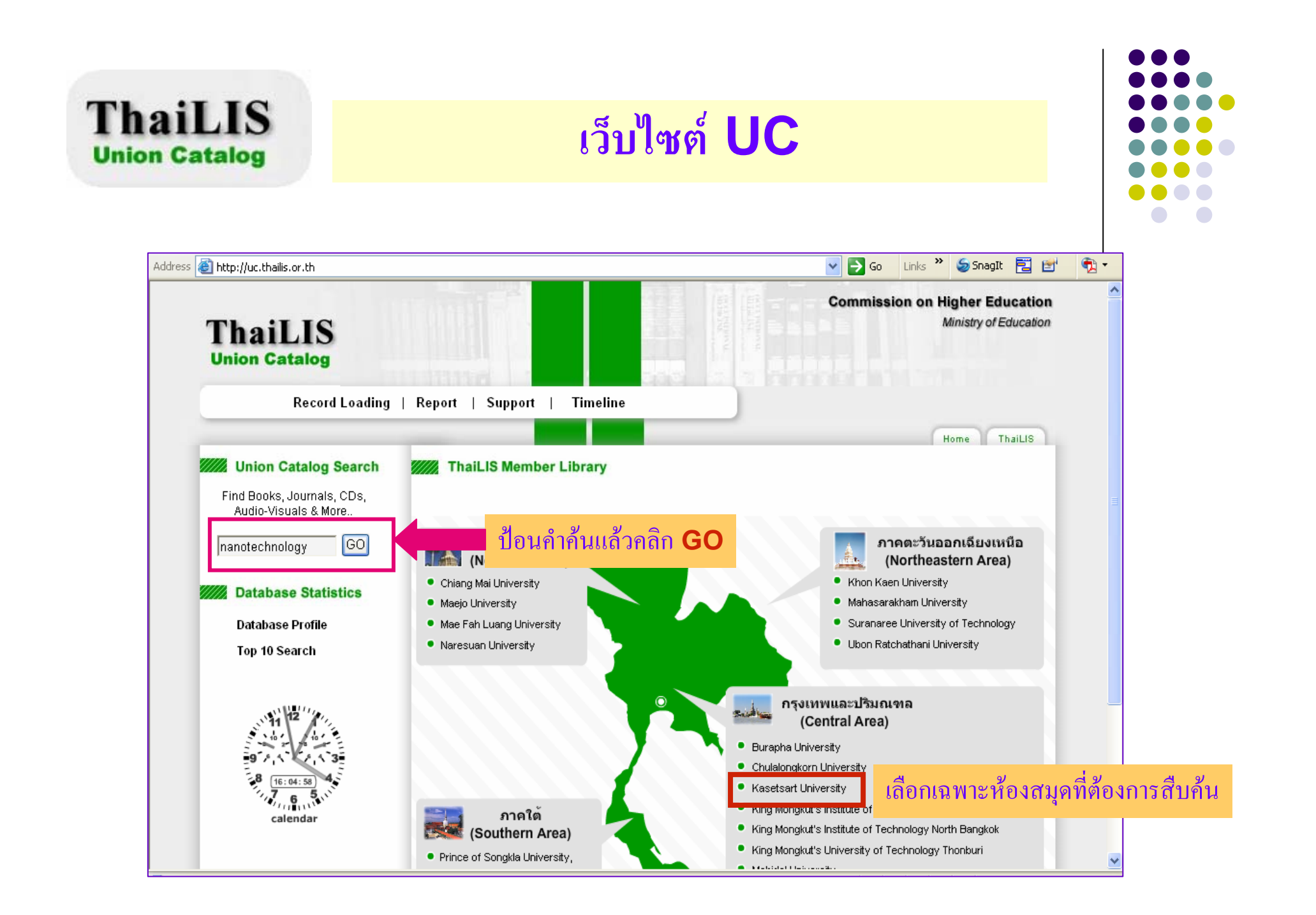

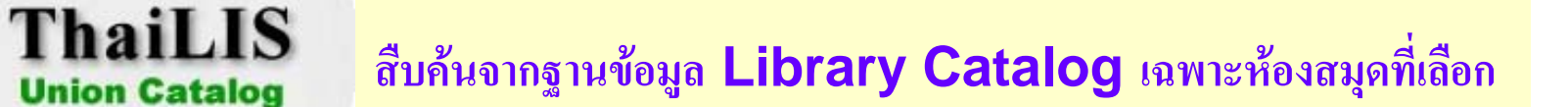

**Union Catalog** 

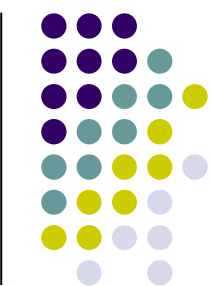

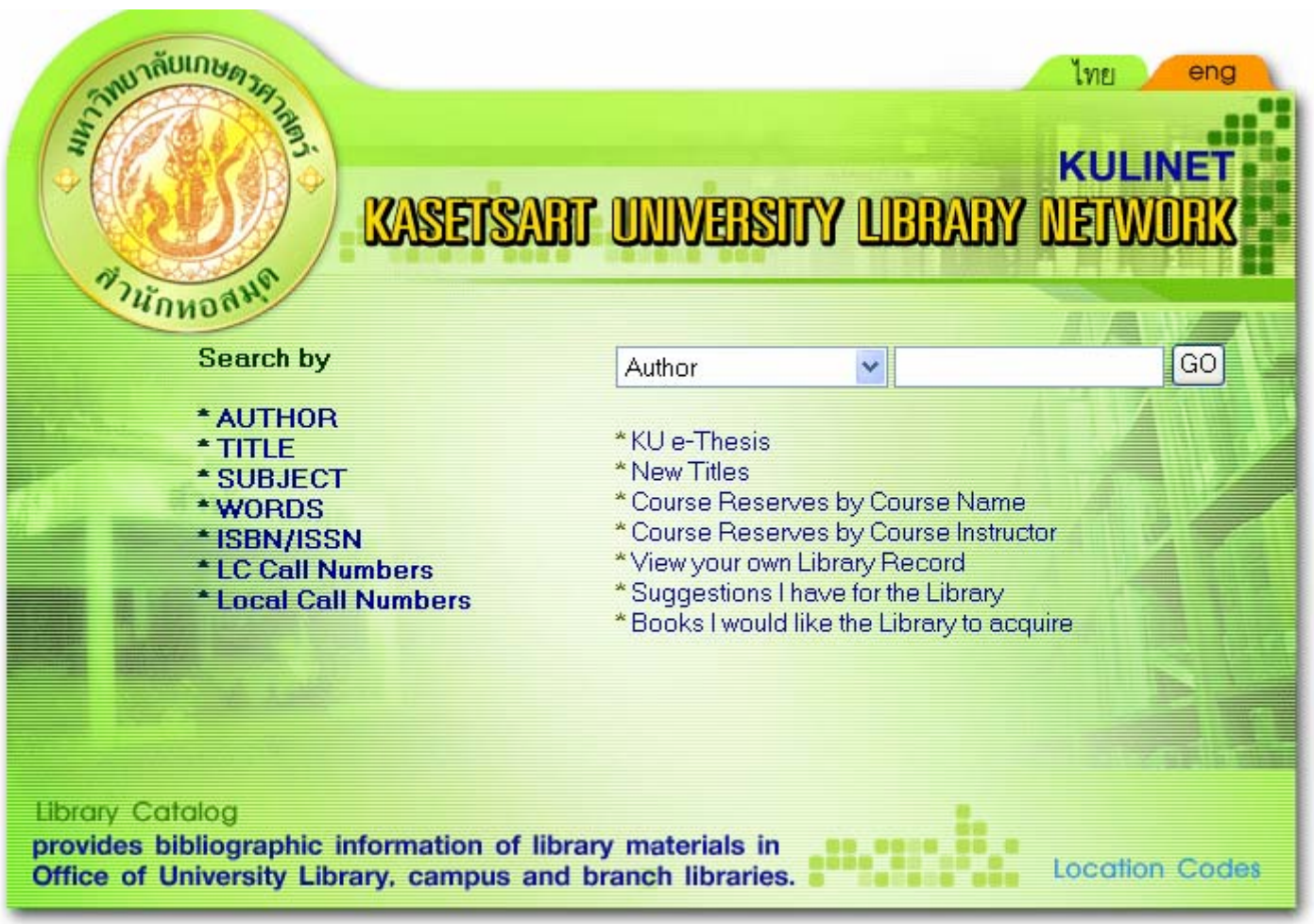

### ThaiLIS Union Catalog

## เว็บไซต์สำนักหอสมุด

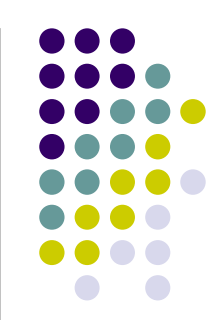

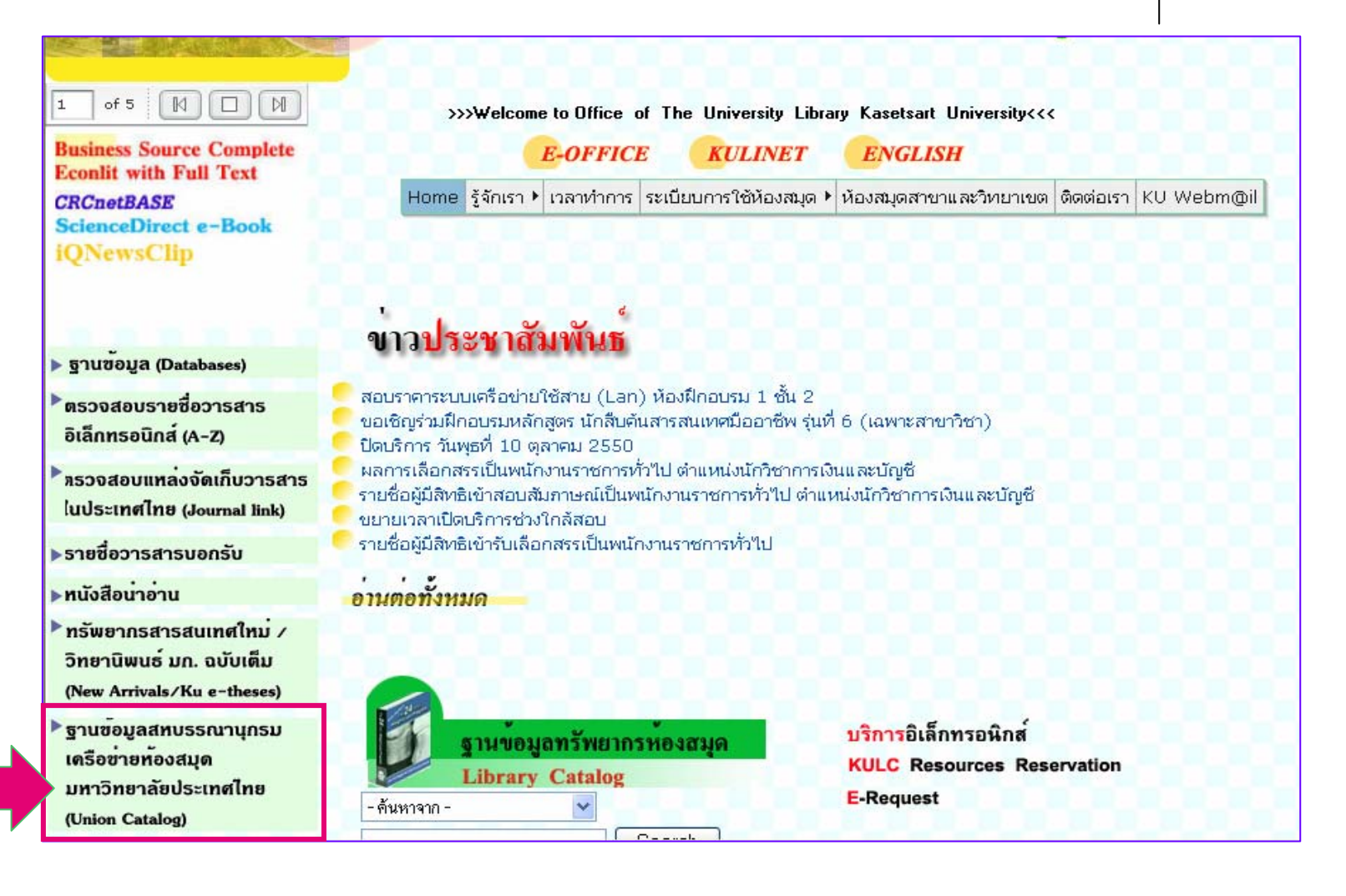

| 🗐 http://uc.thailis.or.th/cgi-bin/gw | /chameleon?lng=en&skin=ku S Go Links S Snag                                                             |
|--------------------------------------|----------------------------------------------------------------------------------------------------|
| KASE                                 | TSART UNIVERSITY<br>ThaiLIS Union Catalog Se                                                            |
| Search                               | Basic Search                                                                                            |
| Basic                                |                                                                                                    |
| Advance                              | Quick Search                                                                                            |
| My Work Space                        |                                                                                                    |
| Cart (0)                             | Enter a word or phrase to search.                                                                       |
| Search History                       | Search Terms:                                                                                           |
| Database Statistics                  | Search                                                                                                  |
| Database Profile                     |                                                                                                    |
| Top 10 Search                        | Browse Search                                                                                           |
|                                      |                                                                                                    |
|                                      | Search on term and browce or scan, an alphanumaric list of term that some closes your search criteria   |
|                                      | Search on term and provide of scan, an apphandinent list of term that come closes your search chiteria. |
|                                      | Search Type:                                                                                            |

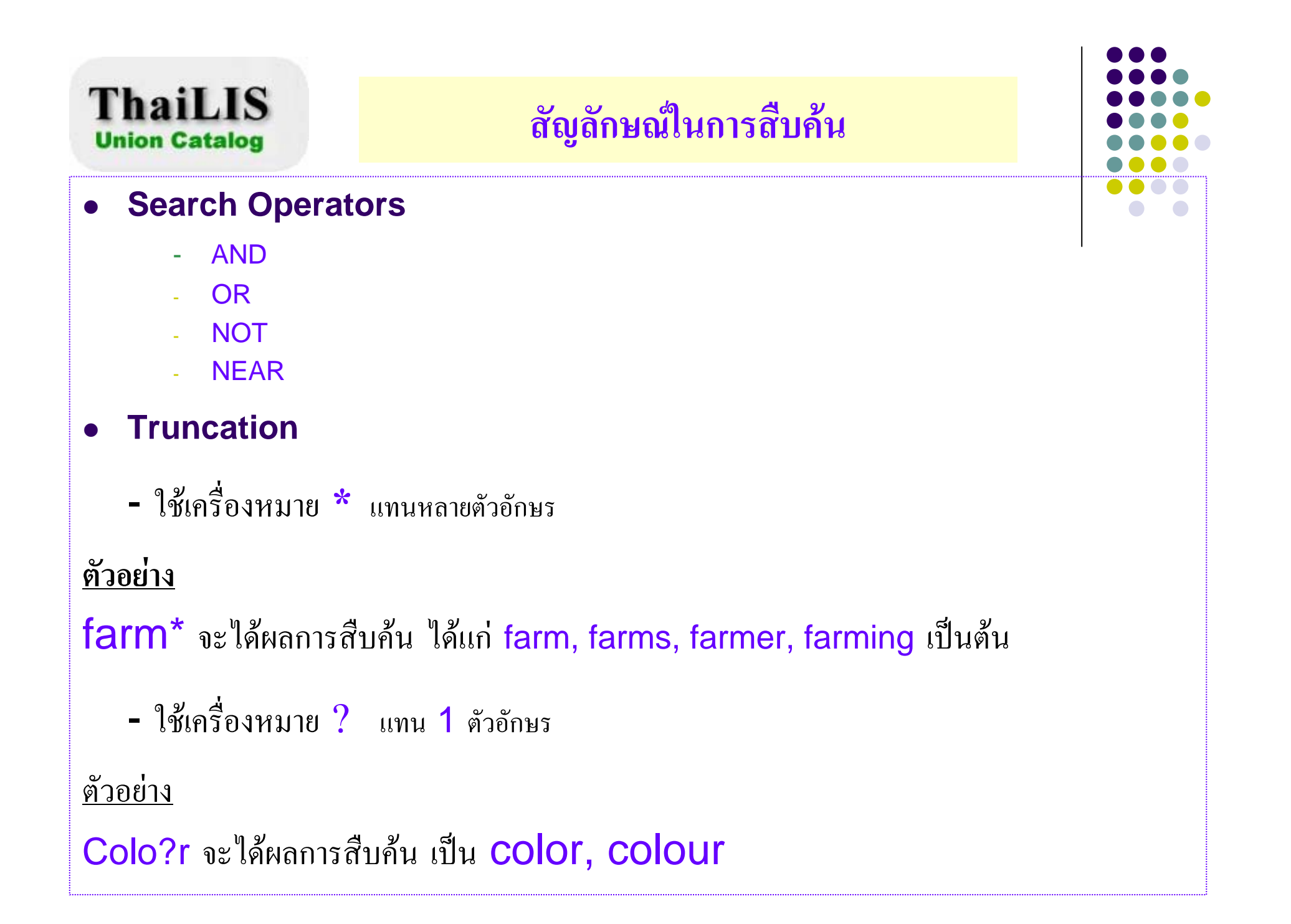

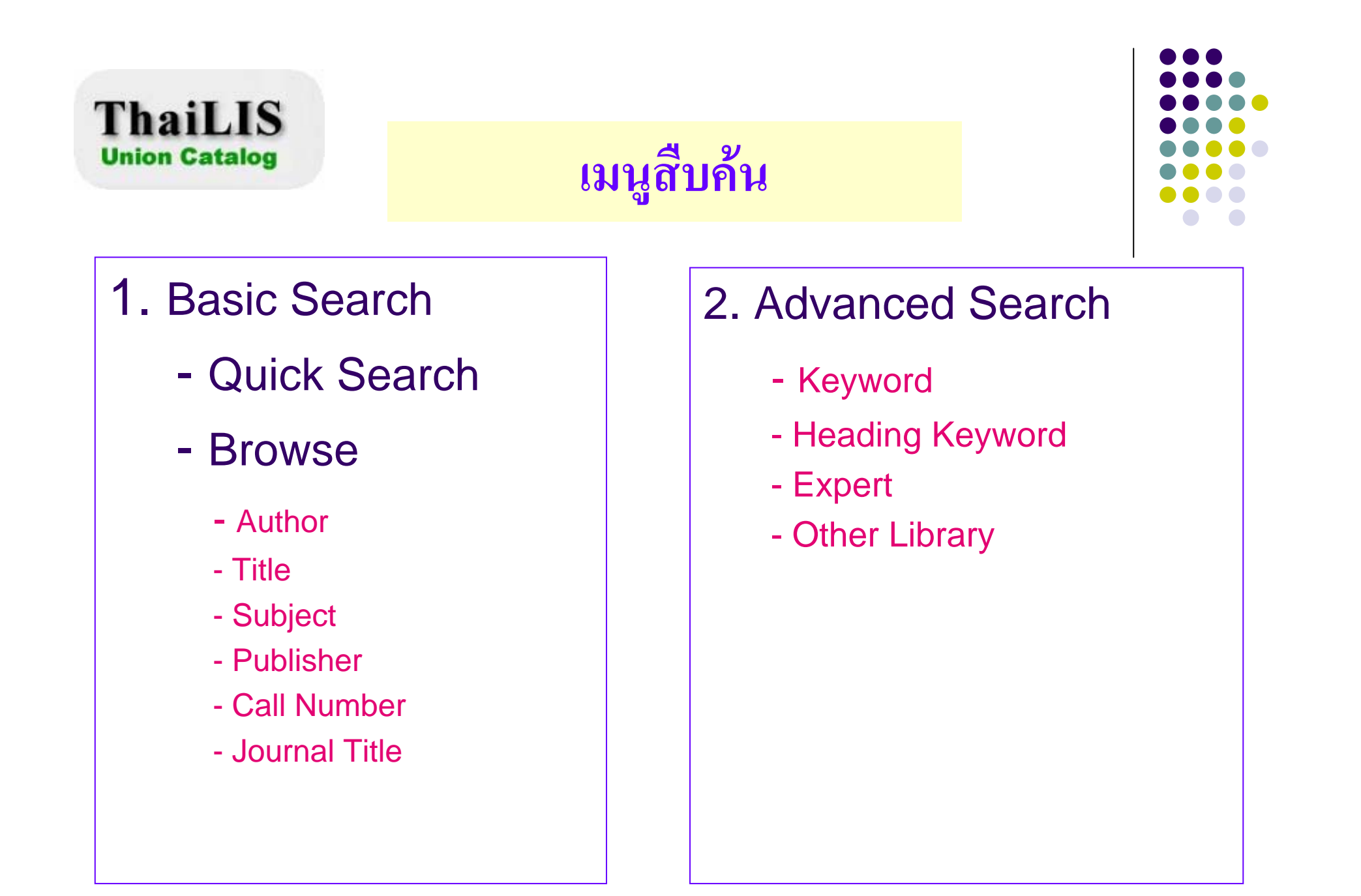

 พิมพ์คำค้น ได้แก่ ชื่อผู้แต่ง ชื่อเรื่อง หัวเรื่อง หรือ เลข ISBN แล้วคลิก Search

| Browse Search                                                                                                    |                                                                                                    |
|----------------------------------------------------------------------------------------------------|----------------------------------------------------------------------------------------------------|
|                                                                                                    |                                                                                                    |
| Search on term and browse or scan, an alphanumeric list of term that come of<br>Search Type: Author Search Terms: Search Search Search Search Search Search | closes your search criteria.  Search  on term and browse or scan, an alphanumeric list of term that come closes your search criteria.  Type: Author Terms: Author Title Subject Publisher |

- เลือกประเภทของคำสำคัญที่ต้องการสืบค้นจาก Search Type
- พิมพ์คำค้นในช่อง Search Terms
- คลิกที่ Search เพื่อสืบค้น

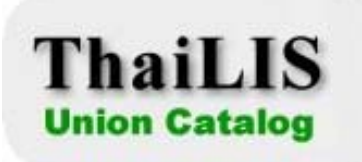

#### **Advanced Search**

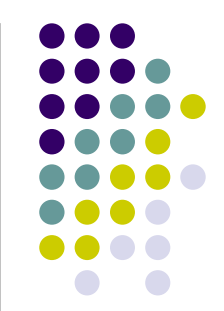

| Advance Search                                              |        |
|-------------------------------------------------------------|--------|
| Keyword Heading Keyword Expert Other Library                |        |
|                                                             |        |
|                                                             |        |
|                                                             |        |
| Search records by : Enter a word or phrase to search :      |        |
| Author 🖌                                                    |        |
| Author 🖌 AND 🖌                                              |        |
| Author 🖌                                                    |        |
|                                                             |        |
| Set Session Filters                                         |        |
|                                                             | Search |
| Select below to return to the last: List of Titles 🕶 Return |        |

| ThaiLIS                                                                                                    | Advanced                                             | d Search :                                                                                                    | Keyword                                                                                                    |                       |
|----------------------------------------------------------------------------------------------------|------------------------------------------------------|----------------------------------------------------------------------------------------------------|----------------------------------------------------------------------------------------------------|-----------------------|
| Advance Search                                                                                             |                                                      |                                                                                                    |                                                                                                    |                       |
| Keyword Heading Keyword                                                                                    | Expert Other เพิ่มพ์คำค้<br>แล้วคลิก                 | ัน เลือกคำเชื่อม (<br>Search                                                                                                | AND, OR, NOT                                                                                                    | , NEAR) ຈາດເມນູສືບຄ້น |
| Search records by : Enter a wo<br>Author 😪 ดีพร้อมไซ<br>Subject 😪 กฤษณา<br>Author 👻<br>Set Session Filters | ord or phrase to search :<br>ยวงศ์เกียรติ ANE<br>ANE |                                                                                                    |                                                                                                    |                       |
| Select below to return to the last                                                                         | : List of Titles 💌 Return                            | Search Result                                                                                                    |                                                                                                    | Sort by: None Sort    |
|                                                                                                    |                                                      | Records 1 through 2 of 2<br>Save to Cart Check<br>1 Author<br>full Title<br>marc Imprint<br>Select to add<br>record to cart | 1-2 Clear All<br>ดีพร้อม ไชยวงศ์เกียรติ<br>กฤษณา 2 / ดีพร้อม ไชยวงเกียรติ.<br>กรุงเทพฯ : อักษรสยามการพิมพ์, 2637<br>98 หน้า : ภาพประกอบ. |                       |
|                                                                                                    |                                                      | Author     Title     Imprint     Select to add     record to cart                                                           | <mark>ดีพร้อม ไชยวงศ์เกียรติ</mark> .<br>กฤษณา ; ดีพร้อม ไชยวงศ์เกียรติ.<br>กรุงเทพฯ : ชมรมถ่ายทอดเทคโนโลยีกา<br>98 หน้า : ภาพประกอบ.    | ารเกษตร, 2537.        |

| n Catalog                                   |                                                   |       |   |
|---------------------------------------------|---------------------------------------------------|-------|---|
| lvance Search                               | ו                                                 |       |   |
| eyword Heading                              | Keyword Expert Other Library                      |       |   |
| Display List of headi<br>Search Heading Ty; | ings that contain your search term.<br>pe : Title |       | • |
| Phrase 🔽 di                                 | istance learning                                  | Or 💌  |   |
| Phrase 💌 lif                                | e long learning                                   | And 💌 |   |
|                                             |                                                   |       |   |

# พิมพ์คำค้น เลือกคำเชื่อม (AND, OR, NOT, NEAR) จากเมนูสิบค้น แล้วคลิก Search

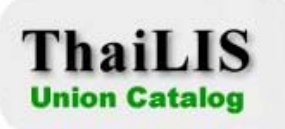

## **Advanced Search : Expert**

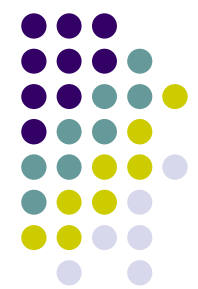

| Advance Search                                                                    |                                             |
|-----------------------------------------------------------------------------------|---------------------------------------------|
| Keyword Heading Keyword Expert Other Lib                                          | rary                                        |
|                                                                                   |                                             |
|                                                                                   | คำสั่งในการสืบค้น                           |
| Search by command, or query string , you can specify l<br>Search Terms s:metadata | a: author ค้นจากชื่อผู้แต่ง                 |
| Searcn Reset                                                                      | t: title ค้นจากชื่อเรื่อง                   |
| <b>Example</b> : Use an asterisk (*) to designate one                             | s:subject                                   |
| Set Session Filters                                                               | p: publisher ค้นจากชื่อสำนักพิมพ์           |
|                                                                                   | pp: place of publication ค้นจากสถานที่พิมพ์ |
|                                                                                   | สัญลักษณ์ในการสืบค้น                        |
|                                                                                   | & AND                                       |
|                                                                                   | + OR                                        |
|                                                                                   | - NOT                                       |
|                                                                                   |                                             |

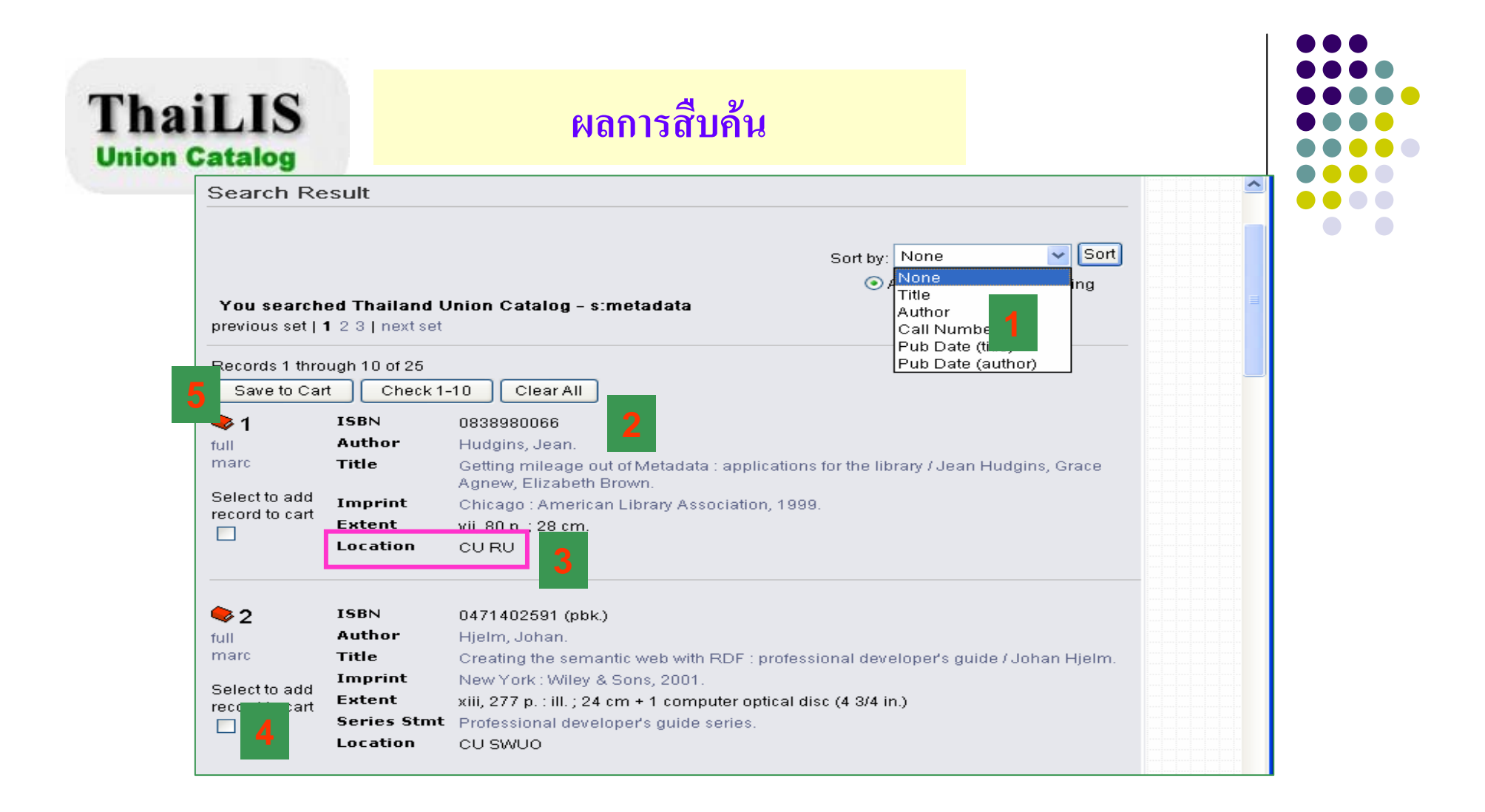

 เลือกรูปแบบการจัดเรียงข้อมูล 2) รายการบรรณานุกรม 3) อักษรย่อชื่อห้องสมุดที่มีหนังสือรายการ นั้นๆ 4) คลิกที่สี่เหลี่ยมเพื่อเลือกรายการ 5) คลิกที่ Save to Cart เพื่อจัดเก็บรายการที่เลือก

#### ThaiLIS Union Catalog

### การจัดการผลการสืบค้น

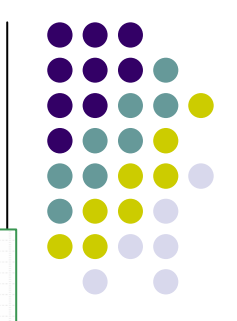

| Colortto odd        | Imprint     | New York : McGraw-Hill, c1998.                                                     |  |
|---------------------|-------------|------------------------------------------------------------------------------------|--|
| record to cart      | Extent      | xvii, 384 p., [7] p. of plates : ill. (some col.)                                  |  |
|                     | Series Stmt | McGraw-Hill series on data warehousing and data management                         |  |
|                     | Location    | TU SWUO SWU KMITL SUTL                                                             |  |
| ♦8                  | ISBN        | 0748409548                                                                         |  |
| full                | Author      | Green, David R.,                                                                   |  |
| marc                | Title       | Online GIS and spatial metadata / David Green & Terry Bossomaier.                  |  |
| Select to add       | Imprint     | London : Taylor & Francis, 2002.                                                   |  |
| record to cart      | Extent      | viii, 222 p. : ill.                                                                |  |
| <ul><li>✓</li></ul> | Location    | TU                                                                                 |  |
| <b>\$</b> 9         | ISBN        | 0838908470                                                                         |  |
| full                | Author      | aplan, Priscilla.                                                                  |  |
| marc                | Title       | Metadata fundamentals for all librarians / Priscilla Caplan.                       |  |
| Relact to add       | Imprint     | hicago : American Library Association, 2003.                                       |  |
| record to cart      | Extent      | 92 p. : ill.                                                                       |  |
|                     | Location    | Τυ κκυ ψυ                                                                          |  |
| <b>\$</b> 10        | ISBN        | 1563087774 :                                                                       |  |
| full                | Author      | Lazinger, Susan S.                                                                 |  |
| marc                | Title       | Digital preservation and metadata : history, theory, practice / Susan S. Lazinger. |  |
| Select to add       | Imprint     | Englewood, Colo. : Libraries Unlimited, 2001.                                      |  |
|                     | Extent      | xxdi, 359 p.                                                                       |  |
| record to cart      |             |                                                                                    |  |

- คลิกที่ 
   ■ หน้ารายการที่ต้องการเลือก

   คลิกที่ 
   □ save to Cart ] เพื่อบันทึกรายการที่เลือก
- คลิกที่ <a>check1-10</a>
   เพื่อเลือกบันทึกทุกรายการที่แสดงในหน้านั้นๆ
- คลิกที่ clear All
   เพื่อยกเลิกรายการที่เลือก

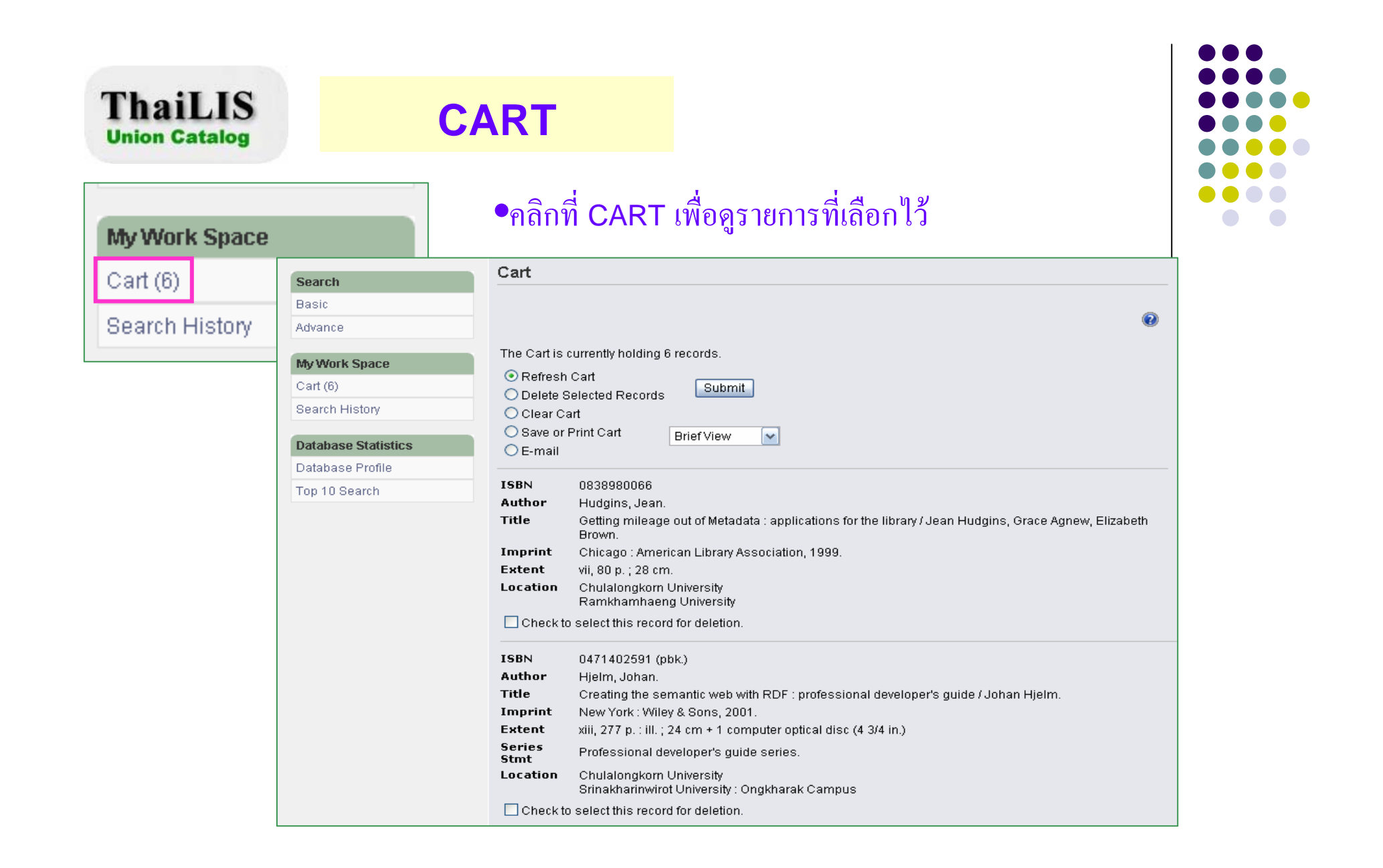

| n Catalog                                                                                               | การจัดการข้อมูลใน CAR I                                                                                                    |  |
|----------------------------------------------------------------------------------------------------|----------------------------------------------------------------------------------------------------|--|
| Search                                                                                                  | Cart                                                                                                    |  |
| Advance                                                                                                 | •                                                                                                    |  |
| My Work Space<br>Cart (6)<br>Search History<br>Database Statistics<br>Database Profile<br>Top 10 Search | The Cart is currently as 6 records.<br>© Refresh Cart<br>© Delete Selected Records<br>© Clear Cart<br>© Save or Print Cart<br>© E-mail<br>ISBN 0838980066<br>Author Hudgins, Jean.<br>Title Getting mileage<br>Endnote View<br>Brown.<br>Imprint Chicago : American Library Association, 1999.<br>Extent vii, 80 p. ; 28 cm.<br>Location Chulalongkorn University<br>Ramkhamhaeng University<br>Check to select this record for deletion                                         |  |
|                                                                                                    | ISBN       0471402591 (pbk.)         Author       Hjelm, Johan.         Title       Creating the semantic web with RDF : professional developer's guide / Johan Hjelm.         Imprint       New York : Wiley & Sons, 2001.         Extent       xiii, 277 p. : ill. ; 24 cm + 1 computer optical disc (4 3/4 in.)         Series       Professional developer's guide series.         Location       Chulalongkorn University<br>Srinakharinwirot University : Ongkharak Campus |  |

เลือกรูปแบบการแสดงผลข้อมูล เช่น แบบย่อ แบบเต็ม เป็นต้น
 คลิก ⊡check to select this record for deletion.
 เพื่อเลือกลบรายการออกจาก CART
 การจัดการข้อมูลใน CART โดยส่งทาง e-mail, บันทึก, สั่งพิมพ์ หรือ ลบรายการที่เลือกไว้

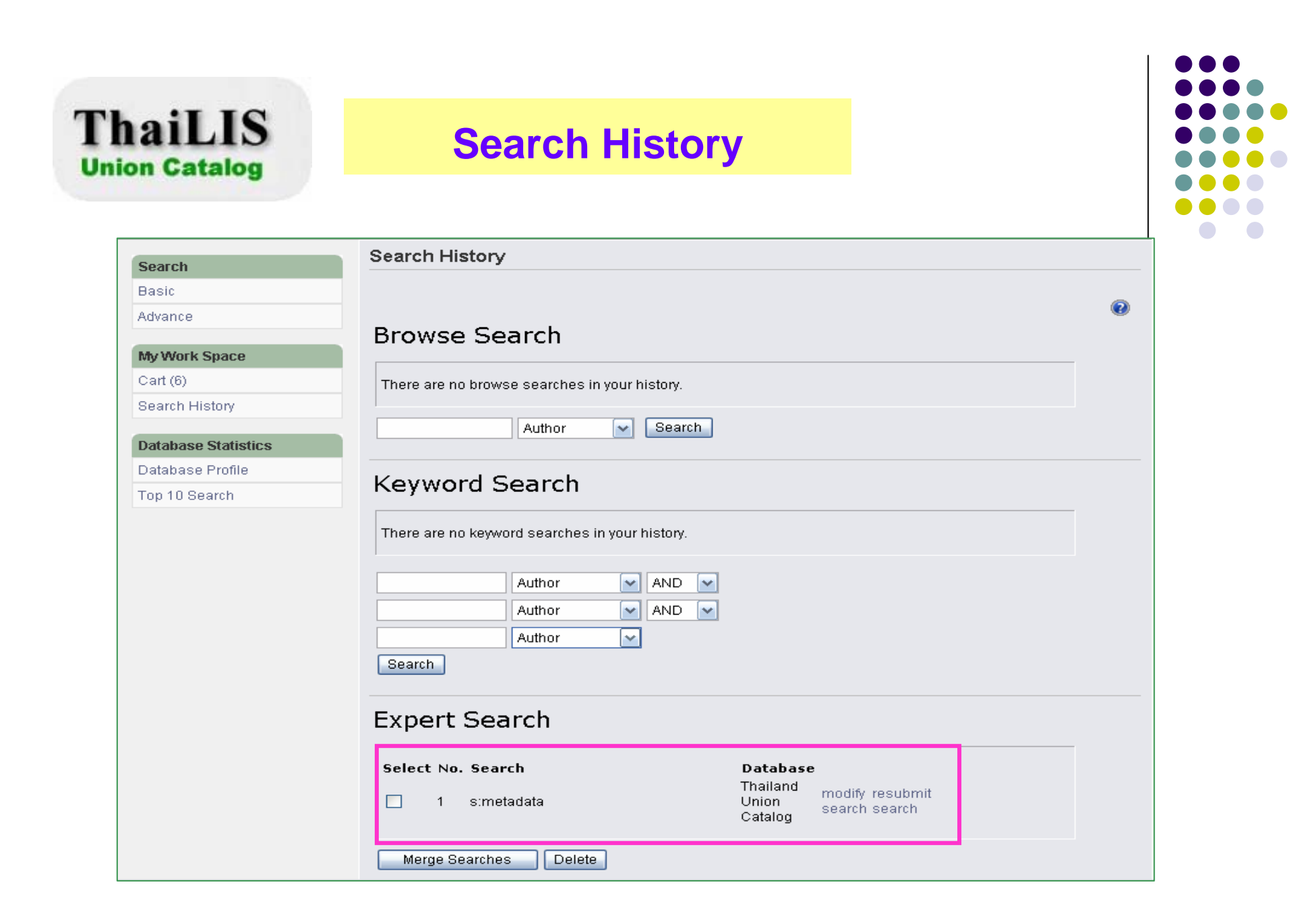

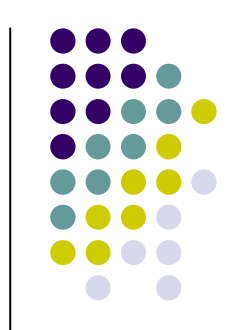

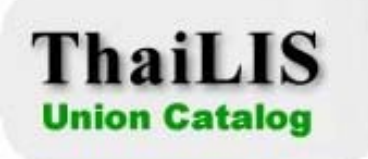

# **Enjoy Searching !**

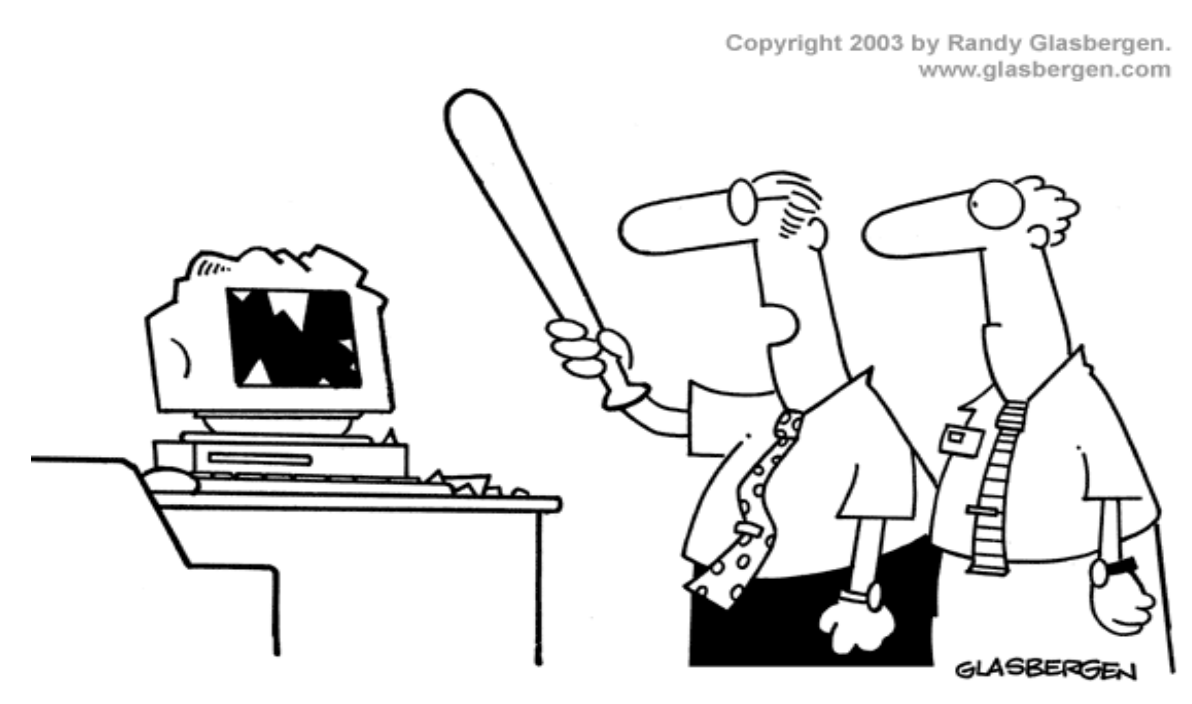

"It's not the most sophisticated Spam blocker I've tried, but it's the only one that works!"